#### TEAM CHECK-IN INFORMATION

ONLINE CHECK-IN: Deadline to submit documents for online checkin is Friday, August 27th

#### **ROSTER REQUIREMENTS**

- Utah teams must create an Official UYSA Tournament Roster with player photos that lists every player, including guest players and tournament only players, and coach.
- Out of state teams must present one copy of an official player roster AND laminated photo player cards for each player and coach at tournament check-in. \*\*\*This year checkin is online ONLY.
- Guest Players: See Rules Sheet.
  - For every guest player on the roster (Utah teams and out of state teams), the following forms must be completed with all required signatures and submitted at tournament check-in: \*\*\*This year checkin is online ONLY.
- 1. A state approved registration form with consent for medical treatment
- UYSA Specialty Player Action Form (Guest Player section completed). (The Specialty Player Action form is available at <u>https://usys-assets.ae-</u> admin.com/assets/985/15/specialty\_player\_action\_2011-2.pdf
- 3. Out of state teams must also present a laminated photo player cards for each guest player.
- Tournament Only Players: Laminated UYSA player cards are required for tournament only players, and must be presented at tournament check-in. \*\*\*This year checkin is online ONLY.
- Registered Coaches: IT IS STRONGLY ADVISED THAT EVERY TEAM HAVE MORE THAN ONE LICENSED, REGISTERED COACH ON THEIR TEAM ROSTER. Any team playing a game without an officially rostered coach present will forfeit that game.
- Multi-Rostering of Players is not allowed. If a player is found to have played on more than one team, all games the player participated in will be forfeited.
- Medical Release Documents: Team managers must have all player medical release documents in their possession at each game.

### **CHECK-IN PROCEDURE**

• Tournament Check-In: Upload your documents to GotSoccer by Friday, August 27<sup>th</sup> with the following information:

#### **Utah teams:**

To complete online check-in please follow these instructions:

- 1. Log into your GotSoccer Team Account
- 2. Click on the event located under "Event Registration History"
- 3. Click on the "Documents" tab on the far right
- 4. Load Documents

The following documents must be uploaded into your team's GotSoccer account no later than August 28th

\*\*\*We will go over all documents and upload APPROVED ROSTERS back into your GotSoccer account

\*\*\*Please have 1 copy of the approved roster available for every game (BRING 6 COPIES)

Below are the required documents you will need to upload:

- 1. Official Tournament Roster (see instructions to create a Tournament Roster in Affinity)
- 2. UYSA player cards for any tournament only players
- Specialty Player Action Forms for all guest players (properly completed and signed by parent, player, and coaches) - <u>https://usys-assets.ae-</u> admin.com/assets/985/15/specialty\_player\_action\_2011-2.pdf
- Covid-19 Best Practices Agreement https://www.smcsoccer.com/wpcontent/uploads/2020/07/Utah-Gold-Cup-Covid-19-Best-Practices-Coaches-and-Team-Managers.pdf

#### Out of state teams:

To complete online check-in please follow these instructions:

- 1. Log into your GotSoccer Team Account
- 2. Click on the event located under "Event Registration History"
- 3. Click on the "Documents" tab on the far right
- 4. Load Documents

The following documents must be uploaded into your team's GotSoccer account no later than August 27<sup>th</sup>.

\*\*\*We will go over all documents and upload APPROVED ROSTERS back into your GotSoccer account

\*\*\*Please have 1 copy of the approved roster available for every game (BRING 6 COPIES)

Below are the required documents you will need to upload:

- 1. Official team roster from your club or league registrar
- 2. Player cards
- 3. Specialty Player Action Forms for all guest players <u>https://usys-assets.ae-admin.com/assets/985/15/specialty\_player\_action\_2011-2.pdf</u>

 Covid-19 Best Practices Agreement – https://www.smcsoccer.com/wpcontent/uploads/2020/07/Utah-Gold-Cup-Covid-19-Best-Practices-Coaches-and-Team-Managers.pdf

## HOW TO CREATE AN OFFICIAL TOURNAMENT ROSTER IN UYSA/AFFINITY:

- 1. Go to www.utahyouthsoccer.net.
- 2. Login in under Member Login which is located on the top right hand of the UYSA homepage.
- 3. You will now be on the "My Account" page. Click the Teams tab, click on the "Team Info" link to the right of the team name.
- 4. Click on the Tournament Roster tab, and then "Create New Request".
- 5. Fill out tournament information with the following:

Tournament Name: UTAH Gold Cup 2021

Federation: UYSA

Event Start Date: September 2, 2021 End Date: September 6, 2021

City: Draper

State: Utah

Postal Code: 84020

Director First Name: John

Director Last Name: Faircloth

Director Phone: 540-238-7638

Email: john@smcsoccer.com

- 1. Click on "Save".
- Next, click on Roster below the Tournament Roster tab. You can delete administrators and players by clicking on the red X next the admin/player's name. To add a guest player click the Add Player/Admin Inside Org at the bottom right hand side of the screen. Choose the Roster Role

from the drop down and enter the ID Number and click "Save & Continue." Jersey numbers can also be added along with player positions on the roster page. Always click "Save & Continue" after each addition or change.

- 3. Click "Save & Continue." Make sure at the upper right next to Status, it says, "Accepted."
- 4. If you add a guest player or a tournament player the status will say borrowed. If the player is a guest player, you must submit a completed Specialty Action Form with their coach's signature at the tournament check in. If this player is a tournament only player the tournament only card must be submitted at check in. \*\*\*This year checkin is online ONLY. (Specialty Action Form)
- 1. Once you've made all the roster changes/additions, click on "Submit and Review" on the purple line.
- 2. Click on "Submit" and click on the "Submit Application" button.
- 3. Click on the "Review" Button, and select "Print Photo Roster" button to print photo roster.
- 4. A photo roster will be created with pictures. On the "Select a format" pull down menu at the top, select PDF, then click on "Export."
- 5. A formatted photo roster is now on your screen and can be printed using your print driver.

# To make changes to your tournament roster:

- 1. Login in to your UYSA account.
- 2. Click the Teams tab, then the "Team Info" link to the right of the team name.
- 3. Click on the Tournament Roster tab, and then under "Utah Gold Cup 2021," click the "Edit Application" button.
- 4. Click Roster below the Tournament Roster tab. From this page, you can make any necessary roster changes.
- 5. Click "Save & Continue."
- 6. Follow steps 12-14 above to print the photo roster.